### bpStarter,v1.5 für Windows 7

Version vom 26.08.2010 ©2002-2012 inbase gmbh All rights reservered

#### Allgemein

bpStarter ist ein Programm zum Ausführen von Büro Plus NexT Im- oder Export-Layouts. Das Programm wird von unseren Kunden genutzt, um Daten der Shopsysteme (myCMS-Shopmodule, XTC) zu exportieren und eingehende Bestellungen in Büro Plus Next zu importieren.

bpStarter kann im Batchmodus ausgeführt werden. Genutzt wird hierbei die Büro Plus NexT COM-Schnittstelle. Ist diese COM-Schnittstelle nicht vorhanden oder nicht korrekt konfiguriert, wird diese Anwendung nicht funktionieren.

# Überblick

| cms bpsta | rter_w7 v1.5       |                              | ? ×      |
|-----------|--------------------|------------------------------|----------|
| Einstellu | ngen Exporte I     | mporte ?                     |          |
|           | Buro Plus / ERP-Co | mplete Verbindung            | _        |
|           | User:              | Administrator                |          |
| U         | Kennwort:          | XXXXXX                       |          |
| U         | Mandant            | Maier                        |          |
| J.        | ConnectName:       | Maier & Schultze KG          |          |
|           | ConnectKey:        | l.                           |          |
| C         | BP LayoutGroup:    | AdrExpListe                  |          |
|           | BP Layout:         | C:\Transfer\TESTADR.BPL      |          |
|           |                    | 🔲 BP Next Meldungen anzeigen |          |
|           |                    | Export s                     | tarten 💦 |

Zur Verbindung mit Büro Plus NexT wird

- ein Benutzername (z.B. administrator),
- die Mandantenbezeichnung (z.B. TestMandant)
- eine VerbindungsZeichenfolge -ConnectName-, eg. der registrierte Firmenname wie in BüroPlus angegeben (z.B. Maier & Co. KG)
- und optional ein ConnectKey ( in der Next Dokumentation nicht näher definiert ).

#### benötigt

Genutzt wird hierbei die Büro Plus NexT COM-Schnittstelle.

Ist diese COM-Schnittstelle nicht vorhanden oder nicht korrekt konfiguriert, wird diese Anwendung nicht funktionieren.

Büro Plus NexT arbeitet für die Im- und Exporte mit sog. Layouts.

In diesen Layouts wird die Struktur der zu im- oder exportierenden Daten, die erforderlichen Dateinamen und sonstige Parameter wie Filter, Meldungen etc. festgelegt.

Diese Layouts sind nach Datenbereiche gruppiert. Diese Gruppierungen sind sog. Layoutgruppen.

Durch die Auswahl einer Next Layoutgruppe (z.B. AdrExpListe) wird der Zugriff auf die Imoder Export-Layouts geregelt.

Aus Sicherheitsgründen greift bpStarter nur auf externe Layouts zu. Das bedeutet:

- Sie erstellen in Next BüroPlus ein Layout
- und ziehen nach Fertigstellung (und evtl. Ausschalten aller Meldungen und Abfragen innerhalb des Layouts)
- dieses Layout in den bpStarter-Ordner ...

#### Installationshinweise

Die Software muß unter Windows Vista / Windows 7 / Windows Server 2008 als Benutzer Administrator (Administrationsmodus) installiert werden.

Es wird vorausgesetzt das das Microsoft .NET Framework 4 installiert ist. Das Microsoft .NET Framework 4 ist nicht Bestandteil der Software.

Ist das Microsoft .NET Framework 4 nicht installiert, wird versucht es durch das Setup-Programm zu installieren.

Ist das nicht erfolgreich, muß das Microsoft .NET Framework 4 manuell installiert werden.

Das Microsoft .NET Framework 4 (ca. 41 MB) ist unter der URL

http://download.microsoft.com/download/5/6/2/562A10F9-C9F4-4313-A044-9C94E0A8FAC8/dotNetFx40\_Client\_x86\_x64.exe

zu finden.

Während der Installation wird im Standardordner der Programme (C:\Program Files (x86)\) ein Unterverzeichnis bpStarter\_w7 angelegt. In diesem Ordner befinden sich alle erforderlichen Programmdateien.

Mit erstem Programmstart (als Administrator) wird die Konfiguration in der Systemregistrierung gespeichert.

# Erste Schritte

Um bpStarter zu testen, folgen Sie folgendem Ablauf:

- 1. Erstellen eines Layouts
- 2. Testen des Layouts
- 3. Abschalten aller Meldungen
- 4. Kopieren des Layoutes in den bpStarter Ordner
- 5. bpStarter öffnen
- 6. Notwendige Parameter eingeben
  - einen gültiger Benutzername zur Anmeldung an Büro Plus NexT
  - eine gültige Mandantenbezeichnung
  - eine VerbindungsZeichenfolge, der registrierte Firmenname wie in BüroPlus angegeben
  - optional ein ConnectKey ( in der Next Dokumentation nicht näher definiert ).
- 7. Verbindung testen
- 8. Layoutgruppe auswählen
- 9. Layout-Datei auswählen
- 10. Export (oder Import) starten
- 11. Ergebnis überprüfen

# 1. Büro Plus NexT: Layout erstellen

Wählen Sie in Büro Plus NexT über das Menü Datei den Punkt Export aus.

| <u>D</u> atei | <u>B</u> earbeiten            | Ansicht           | Listen | Optionen | Extra |  |  |  |
|---------------|-------------------------------|-------------------|--------|----------|-------|--|--|--|
| F             | irma / Manda                  | nt / Filiale      | öffnen |          |       |  |  |  |
| M             | Mandant <u>e</u> rneut öffnen |                   |        |          |       |  |  |  |
| В             | Benutzer <u>w</u> echseln     |                   |        |          |       |  |  |  |
| В             | erechtigungs                  | <u>e</u> rweiteru | ing    |          |       |  |  |  |
| В             | enutzer <u>p</u> rofil        | "administ         | rator" | 9        |       |  |  |  |
| Y             | Verwalten                     |                   |        |          |       |  |  |  |
| A             | <u>n</u> bindungen.           |                   |        |          |       |  |  |  |
| D             | B <u>M</u> anager             |                   |        |          |       |  |  |  |
| S             | chnittstellen                 |                   |        |          | •     |  |  |  |
| Ī             | nport                         |                   |        |          |       |  |  |  |
| E             | <u>x</u> port                 |                   |        |          |       |  |  |  |
| D             | rucker <u>k</u> onfigu        | uration           |        |          |       |  |  |  |
| D             | rucken                        |                   |        |          | 16    |  |  |  |
| B             | eenden                        |                   |        | Alt+F4   |       |  |  |  |

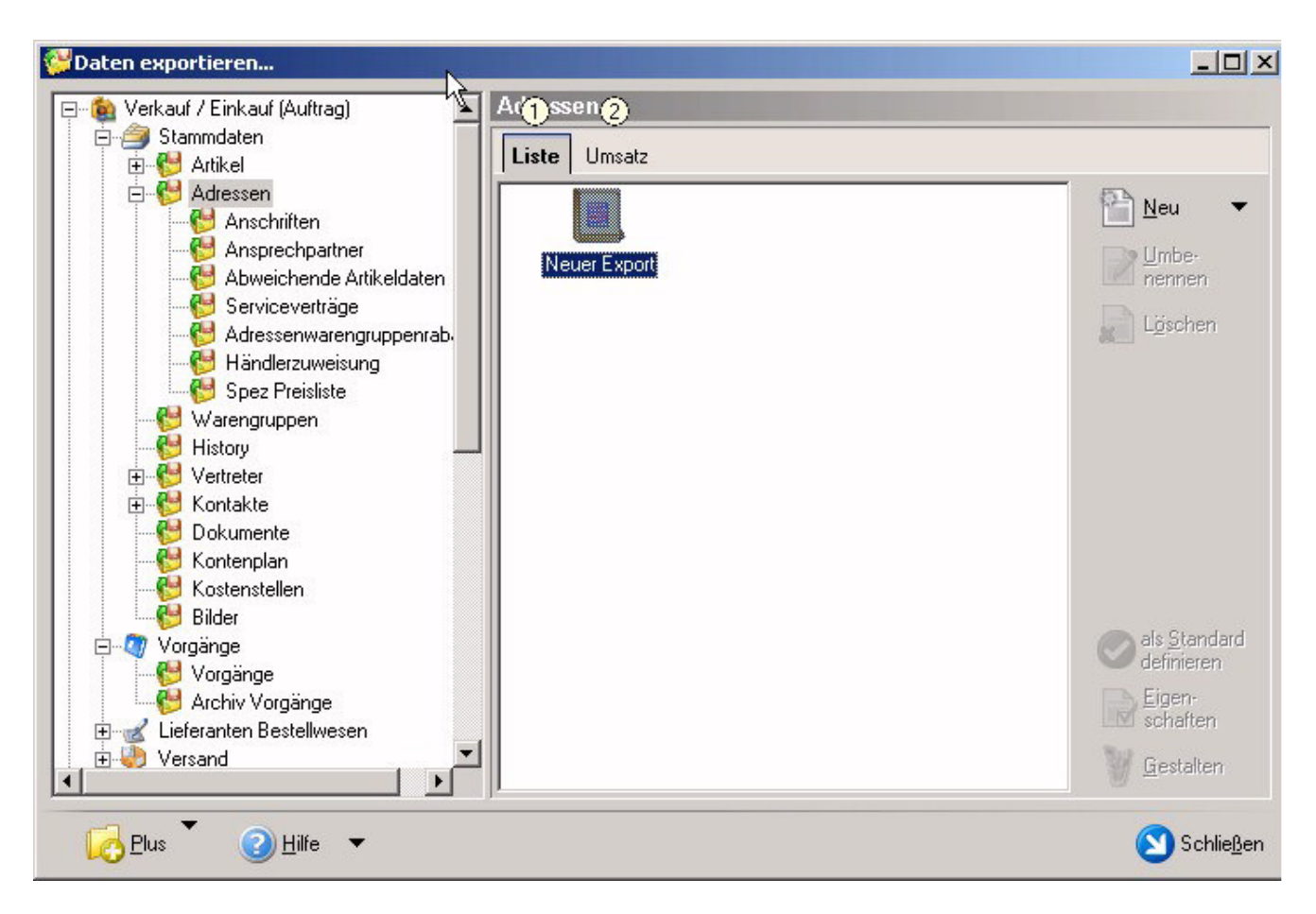

Wählen Sie die Layoutgruppe Adressen und klicken Sie doppelt auf "Neuer Export"

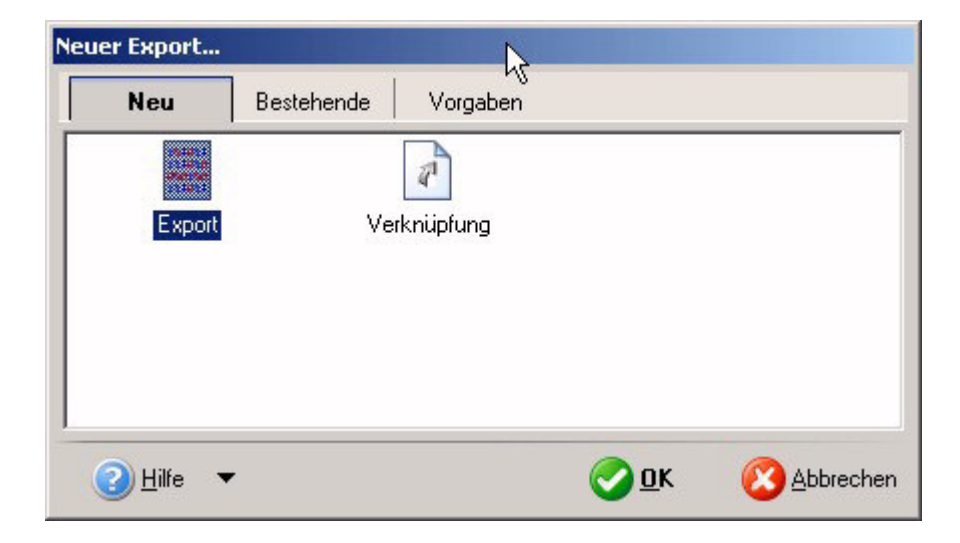

Bestätigen Sie "Neuer Export" und vergeben anschließend einen neuen Namen, hier z.B. "TestAdrExport"

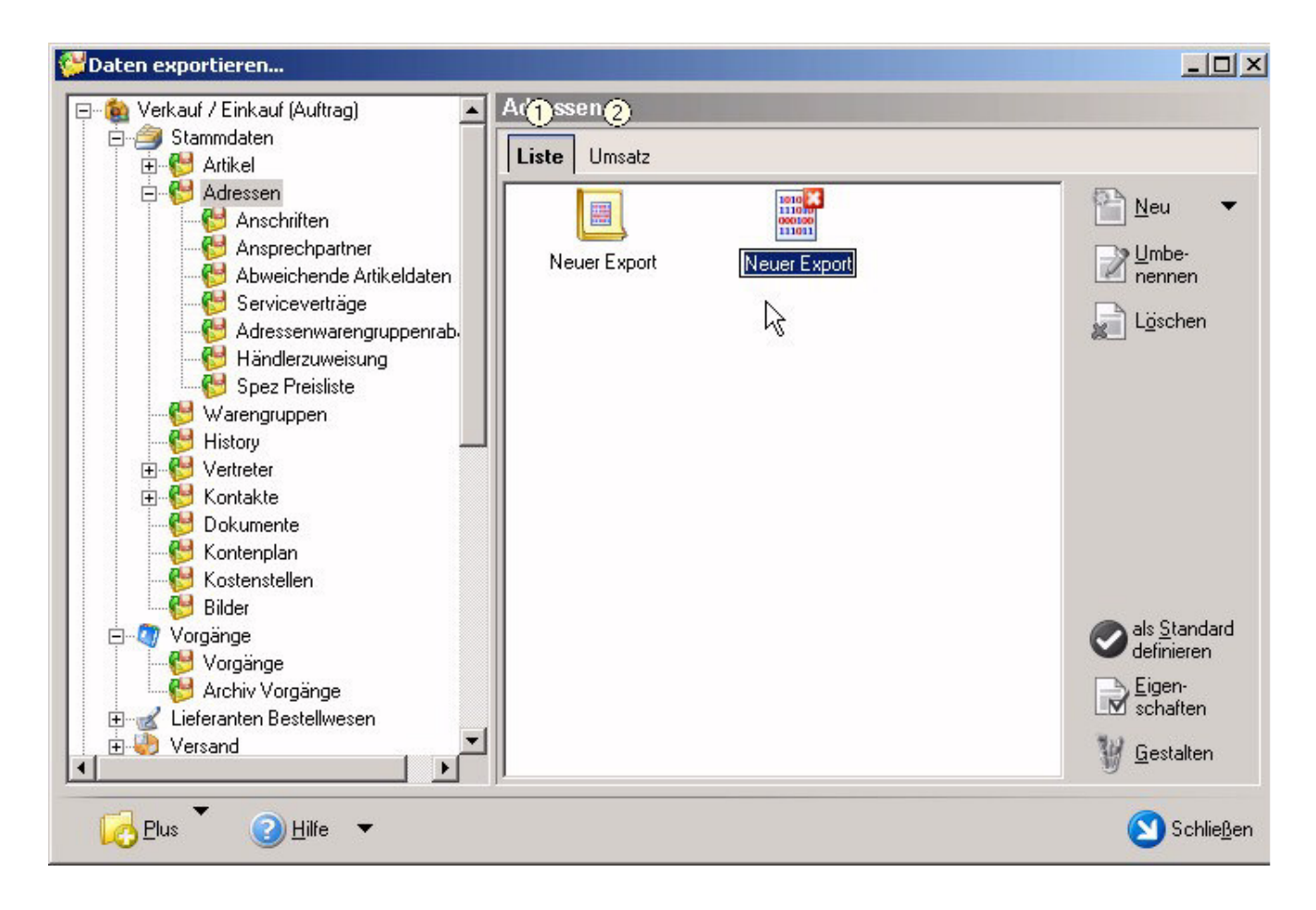

Klicken Sie auf "Gestalten", um die Felder für den Export auszuwählen.

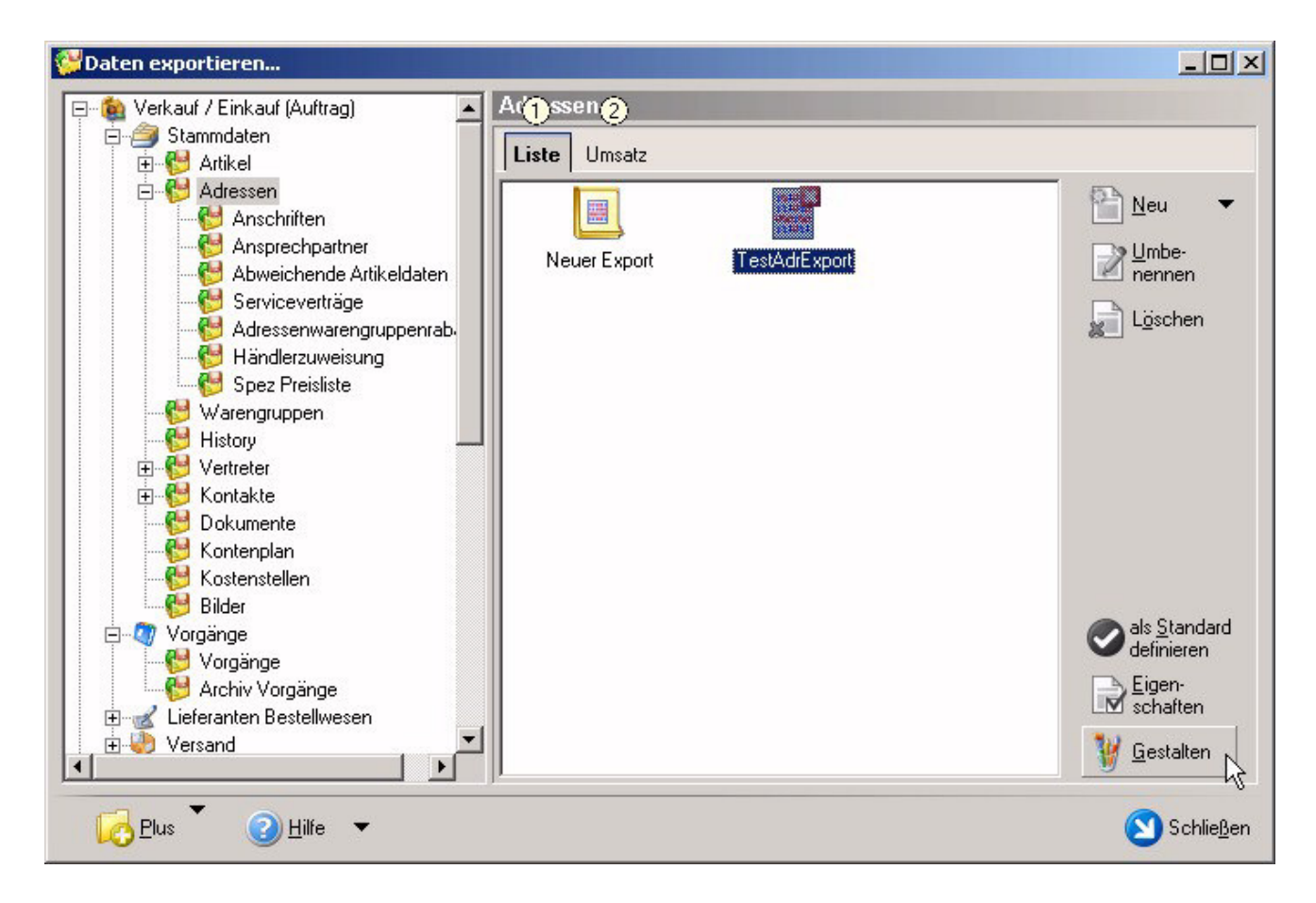

# Wählen Sie durch Doppelklick auf die Feldbezeichner die entsprechenden Felder aus,

| 🗱 Feldeditor                                                                              |                                    |              |                  |                      |            |            |            |                     |
|-------------------------------------------------------------------------------------------|------------------------------------|--------------|------------------|----------------------|------------|------------|------------|---------------------|
| MS Sans Serif 💌 🛛 🖌 🝙                                                                     | 3 X 9 @                            | FK           | U abe            | <b>= =</b>           | := ∰       |            | A          | b∕ -                |
| «Adr.AdrNr»)«Adr.Re.Na1»;«Adr.Re.Na2»)«Adr.Re.N                                           | a3»;«Adr.Re.PLZ»;«                 | ≈Adr.Re.Ort  | »;«Adr.Re.Str»;  |                      |            |            |            |                     |
|                                                                                           |                                    |              |                  |                      |            |            |            |                     |
|                                                                                           |                                    |              |                  |                      |            |            |            |                     |
|                                                                                           |                                    |              |                  |                      |            |            |            |                     |
|                                                                                           |                                    |              |                  |                      |            |            |            |                     |
|                                                                                           |                                    |              |                  |                      |            |            |            |                     |
|                                                                                           |                                    |              |                  |                      |            |            |            |                     |
|                                                                                           |                                    |              |                  |                      |            |            |            |                     |
| Felder                                                                                    |                                    |              |                  | akt.                 | Feld: F    | {echn      | ungsa      | nschrift->N         |
| Suche adr.re                                                                              |                                    |              |                  |                      | Lösche     | en         | <b>F</b> , | Ausrichtung         |
| Rechnungsanschrift->Name 2 [Adr.Re.Na2]                                                   |                                    |              |                  | <u>م</u> . ا         | -          |            |            | -                   |
| Rechnungsanschrift->Name 3 [Adr.Re.Na3]                                                   |                                    |              |                  | Länge                | e          |            |            |                     |
| Rechnungsanschrift->Ort [Adr.Re.Ort]                                                      |                                    |              |                  | Vorga                | abewert    |            |            |                     |
| Rechnungsanschrift->PLZ & Ort [Adr.Re.PLZOrtInfo]                                         |                                    |              |                  | Ziel-F               | eldname    |            |            |                     |
| Rechnungsanschrift->Postfach [Adr.Re.Postf]                                               |                                    |              |                  | Eald                 | \.et       | ZAuto      | <          | -                   |
| Rechnungsanschrift->Postfach Ort [Adr.Re.PfOrt]                                           |                                    |              |                  | T elu A              | -410       |            | / ·        |                     |
| Rechnungsanschrift->Postfach Postleitzahl [Adr.Re.P                                       | íPLZ]                              |              |                  | Fullze               | lichen     |            |            |                     |
| Rechnungsanschrift->Postleitzahl [Adr.Re.PLZ]                                             |                                    |              |                  | Dezin                | nalstellen |            |            |                     |
| Rechnungsanschrift->Straße [Adr.Re.Str]                                                   |                                    |              |                  | Dezin                | nalsep.    |            |            |                     |
| Rechnungsanschrift->Telefax [Adr.Re.Fax]                                                  |                                    |              |                  | Taus                 | endersep.  |            |            |                     |
| Rechnungsanschrift->Telefon [Adr.Re.Tel]                                                  |                                    |              | •                | Eeldfo               | ormat      | Keine      |            | -                   |
| ☑ Nur importierbare Felder anzeigen                                                       | ( <sup>xxx</sup> Dieses Feld k     | ann nicht in | nportiert werder | n)                   | Sinde      | Treates    | 2          |                     |
| ✓ Liste sortieren                                                                         |                                    |              |                  |                      |            |            |            |                     |
| <u> <u> </u> <u> </u> <u> </u> <u> </u> <u> </u> <u> </u> <u> </u> <u> </u> <u> </u> </u> | All <u>e</u> Selekt.<br>hinzufügen | Alle<br>hinz | Felder 👔         | Alle Feld<br>Jöschen | er (       | <u>o</u> k |            | 3 <u>A</u> bbrechen |

# z.B.

"«Adr.AdrNr»; «Adr.Re.Na1»; «Adr.Re.Na2»; «Adr.Re.Na3»; «Adr.Re.PLZ»; «Adr.Re.Ort»; «Adr.Re.Str»; "

Um in der Exportdatei einen Zeilenumbruch nach jedem Datensatz zu erzeugen drücken Sie am Ende der Zeile "STRG+Eingabe" oder geben Sie \n ein.

Bestätigen die Auswahl mit "OK".

Legen Sie nun die Eigenschaften des Layouts fest: Ausgabe/ Ausgabeformat und Ausgabedatei:

| 📄 Ei 🌒 nschaft 🤆    | 2ron "Te=3drExp4" 5                              | ×    |  |  |  |  |  |
|---------------------|--------------------------------------------------|------|--|--|--|--|--|
| Auswahl Opti        | ionen <b>Ausgabe</b> Info <sup>1</sup> Parameter |      |  |  |  |  |  |
| Ausgabedatei        | i                                                | - 8  |  |  |  |  |  |
| Ausgabeform         | nat Text (ANSI)                                  |      |  |  |  |  |  |
| Ausgabedate         | ei C:\Programme\bpStarter\adrtest.txt            |      |  |  |  |  |  |
|                     | 🥅 Immer Überschreiben                            |      |  |  |  |  |  |
| Abuaiabandar        | r Ausgehanfed für Rilder                         |      |  |  |  |  |  |
| ADweichendei        |                                                  | Ť    |  |  |  |  |  |
|                     |                                                  |      |  |  |  |  |  |
| Optionen            |                                                  | - 8  |  |  |  |  |  |
| 🔽 Vorspann          | n ausgeben (nur bei Text und RTF)                |      |  |  |  |  |  |
| J Eindeutig         | je Bildnamen generieren                          |      |  |  |  |  |  |
| Vorspann —          |                                                  | - 2  |  |  |  |  |  |
| Aria                |                                                  |      |  |  |  |  |  |
| FKU                 | ſ₄₂ ≡≡≡≡≒≅∉∣A, ₩,                                |      |  |  |  |  |  |
|                     |                                                  | _    |  |  |  |  |  |
|                     |                                                  |      |  |  |  |  |  |
|                     |                                                  |      |  |  |  |  |  |
|                     |                                                  |      |  |  |  |  |  |
|                     |                                                  |      |  |  |  |  |  |
| Einstellung vor der | r Ausgabe abfragen: ein 🚩 aus ᡊ                  |      |  |  |  |  |  |
| 🕜 <u>H</u> ilfe 🔻   | 📀 <u>O</u> K 🛛 🙆 Abbre                           | chen |  |  |  |  |  |

und bestätigen die Auswahl mit "OK".

# 2. Büro Plus NexT: Layout testen

Aktivieren Sie das Layout "TestAdrExport" und klicken auf "DatenExport"

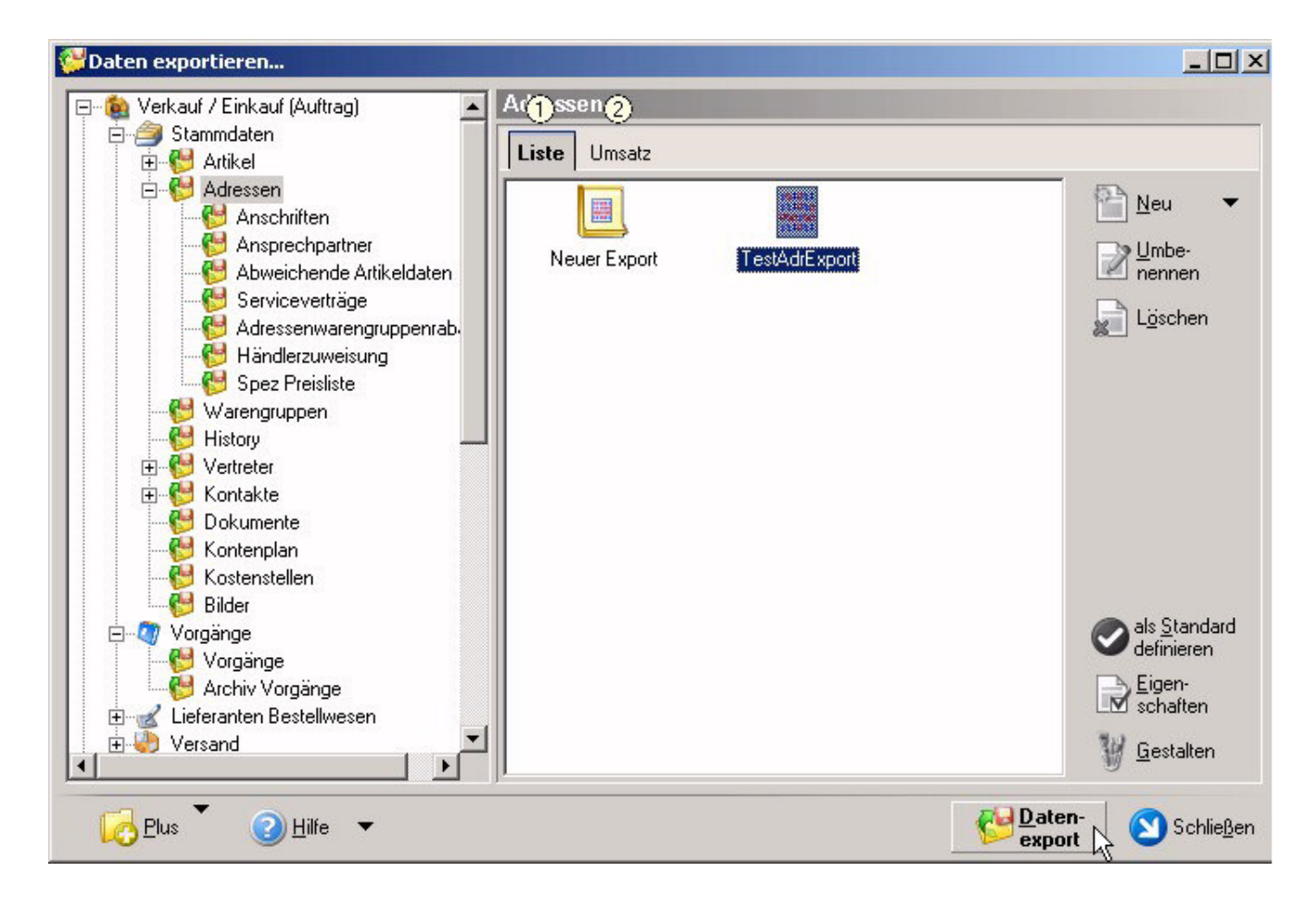

Vor dem Export werden nocheinmal bestimmte Parameter wie Filter, Dateiname etc. abgefragt, bestätige Sie mit "OK".

| 👺 "TestAdrExport"                                                                                | exportieren                                             |                 |             |                                         | ×          |
|--------------------------------------------------------------------------------------------------|---------------------------------------------------------|-----------------|-------------|-----------------------------------------|------------|
| Auswahl, Op                                                                                      | tionen und Au                                           | sgabe           |             |                                         |            |
| Bereich<br>Bereichs-<br>auswahl                                                                  | •                                                       |                 |             | ••••••••••••••••••••••••••••••••••••••• | -          |
| Sortierung<br>Von<br>Bis                                                                         | Adressen nach Numr                                      | mer (numerisch) | •<br>۹<br>۹ |                                         |            |
| Gesperrte Datens<br>▼ Gesperrte Ad                                                               | s <b>ätze</b><br>ressen-Datensätze nicht                | ausgeben        |             | <b>•</b>                                |            |
| Nur Adressen mit<br>Händler<br>Kunde<br>Kunde-Drittlar<br>Kunde-e-bay<br>Kunde-shop<br>Lieferant | <b>folgendem Status dr</b><br>nd                        | rucken          |             | <b>T</b>                                |            |
| Filter                                                                                           |                                                         |                 |             | <u> </u>                                |            |
| Alle ausgewä<br>Programm nach d<br>Programm                                                      | hlten Filter müssen gültig<br><b>er Ausgabe starten</b> | ı sein          |             | <b>T</b>                                | <b>–</b> 1 |
| <u> H</u> ilfe ▼                                                                                 |                                                         | C Zurück        | <u>ок</u>   |                                         | hen        |

Nach dem Export werden Meldungen über den Ablauf des Exportes angezeigt, diese Meldungen und die Parameterabfragen (s.o.) werden unter 3. ausgeschaltet.

| 💥 Prote                  | okolldate       | nsat   | tz einsehen                                              |      |                                |
|--------------------------|-----------------|--------|----------------------------------------------------------|------|--------------------------------|
| Bezeicł<br>Wichtic<br>(1 | nnung<br>Ikeit  | ٦<br>۲ | Export Auftrag/Stammdaten/Adressen/Liste "TestAdrExport" |      |                                |
| Meldu                    | ingen           | Benu   | utzerinformation                                         |      |                                |
| Nummer                   | Zeit            | Art    | Information                                              |      | Information                    |
| 1                        | 00:00:00        | 0      | Ausgabedatei ist: C:\Programme\bpStarter\adrtest.txt     |      | Ausgabedatei ist: C:\Programme |
| 2                        | 00:00:00        | 1      | Der Export wird an die Datei angehängt.                  |      | \bpStarter\adrtest.txt         |
| 3                        | 00:00:00        | Û      | Es werden Datensätze nach Nummer (numerisch) von "11003" |      |                                |
| 4                        | 00:00:00        | 1      | Der Export wurde erfolgreich beendet.                    |      |                                |
| 5                        | 00:00:00        | 0      | Es wurden 1 Datenzeilen ausgegeben.                      |      |                                |
|                          |                 |        |                                                          |      |                                |
|                          |                 |        |                                                          | -    | J                              |
| 2                        | <u>H</u> ilfe 🔻 |        | 🔁 Expo                                                   | rt 🔻 | 🖌 🍓 Drucken 🔻 🚫 Schließen      |

Überprüfen Sie das Ergebnis, indem Sie die Zieldatei des Exportes - *C:\Programme\bpStarter\adrtest.txt-* öffnen.

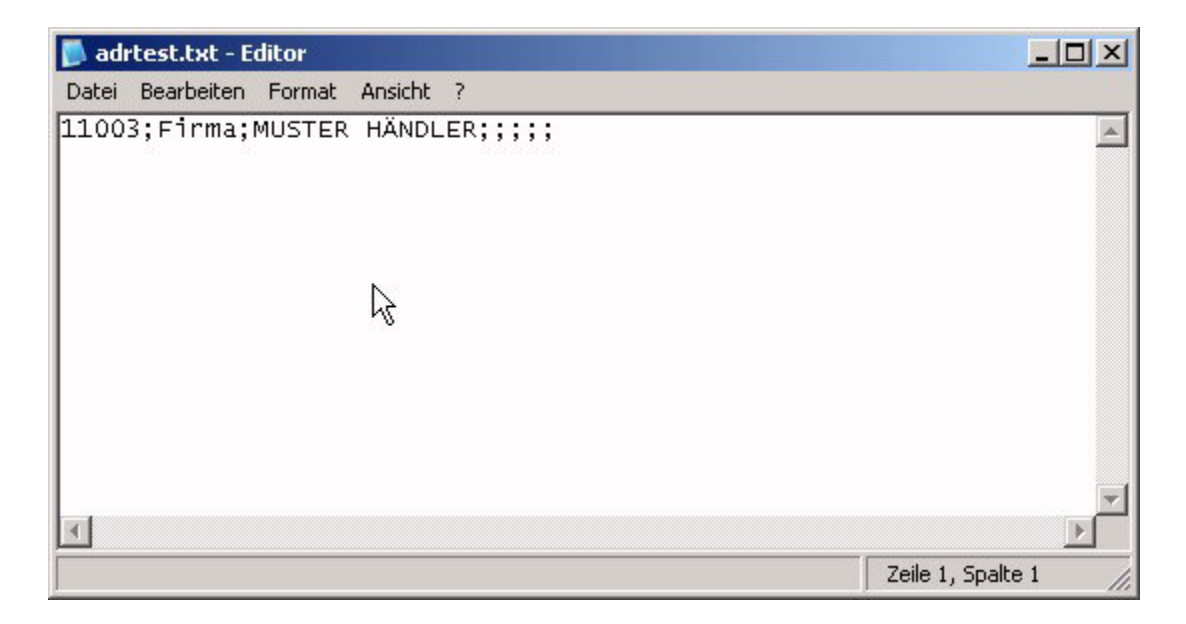

# 3. Büro Plus NexT: Layout, Meldungen abschalten

Aktivieren Sie das Layout "TestAdrExport" und klicken auf "Eigenschaften".

Deaktivieren Sie alle nicht benötigten Abfrage- bzw. Meldungsparameter:

| El Inschafte                                                                                                   | ron "Tes@drExp.4" 5                                   |
|----------------------------------------------------------------------------------------------------|-------------------------------------------------------|
| Auswahl Option                                                                                                 | nen Ausgabe Info Parameter                            |
| Bereich                                                                                                    | ~~~~~~~~~~~~~~~~~~~~~~~~~~~~~~~~~~~~~~~               |
| <b>auswahl</b>                                                                                                 | * -                                                   |
| Sortierung                                                                                                    | Adressen nach Nummer (numerisch)                      |
| Von                                                                                                    | Q                                                     |
| Bis                                                                                                    | P                                                     |
|                                                                                                    | , <u> </u>                                            |
| Gesperite Date                                                                                                 | nsätze 🦳                                              |
| 🔽 Gesperite /                                                                                                  | Adressen-Datensätze nicht ausgeben                    |
|                                                                                                    |                                                       |
| Nur Adressen m                                                                                                 | nit folgendem Status drucken 👘 👘 🛛                    |
|                                                                                                    |                                                       |
| 🗖 Händler                                                                                                    |                                                       |
| ☐ Händler<br>☐ Kunde                                                                                           |                                                       |
| ☐ Händler<br>☐ Kunde<br>☐ Kunde-Dritt                                                                          | ,<br>tland                                            |
| ☐ Händler<br>☐ Kunde<br>☐ Kunde-Dritt<br>☐ Kunde-e-ba                                                          | tland<br>ay                                           |
| ☐ Händler<br>☐ Kunde<br>☐ Kunde-Dritt<br>☐ Kunde-eba<br>☐ Kunde-sho                                            | tland<br>ay<br>P                                      |
| ☐ Händler<br>☐ Kunde<br>☐ Kunde-Dritt<br>☐ Kunde-e-ba<br>☐ Kunde-shoj<br>☐ Lieferant                           | tland<br>ay<br>P                                      |
| ☐ Händler<br>☐ Kunde<br>☐ Kunde-Dritt<br>☐ Kunde-e-ba<br>☐ Kunde-sho<br>☐ Lieferant                            | tland<br>ay<br>P                                      |
| ☐ Händler<br>☐ Kunde<br>☐ Kunde-Dritt<br>☐ Kunde-e-ba<br>☐ Kunde-sho<br>☐ Lieferant<br><b>Filter</b>           | tland<br>ay<br>P                                      |
| ☐ Händler<br>☐ Kunde<br>☐ Kunde-Dritt<br>☐ Kunde-e-ba<br>☐ Kunde-sho<br>☐ Lieferant<br>Filter                  | tland<br>ay<br>P                                      |
| ☐ Händler<br>☐ Kunde<br>☐ Kunde-Dritt<br>☐ Kunde-e-ba<br>☐ Kunde-sho<br>☐ Lieferant<br>Filter                  | tland<br>ay<br>p                                      |
| ☐ Händler<br>☐ Kunde<br>☐ Kunde-Dritt<br>☐ Kunde-e-ba<br>☐ Kunde-sho<br>☐ Lieferant<br>Filter<br>☐ Alle ausgev | tland<br>ay<br>p<br>wählten Filter müssen gültig sein |

und bestätigen die Änderungen mit "OK".

# 4. Büro Plus NexT: Layout kopieren

Akivieren Sie in Büro Plus NexT das Exportlayout "TestAdrExport" und drücken "STRG+C" für das Kopieren in den Zwischenspeicher.

Öffnen Sie den Ordner "C:\Programme\bpStarter" und drücken Sie hier "STRG+V" zum Einfügen aus dem Zwischenspeicher.

| Datei Bearbeiten Ansicht<br>🔾 Zurück 🗸 🕥 🗸 🍿 🔎 | Favoriten Extras<br>Suchen 陀 Ordner | ?<br>🕼 🌶 🗙 🍤 🖪       | ]+               |               |
|------------------------------------------------|-------------------------------------|----------------------|------------------|---------------|
| Adresse C:\Programme\bpSt                      | arter                               |                      |                  | 🗲 Wechseln zu |
| Name 🔺                                         | Größe                               | Тур                  | Geändert am      |               |
| 🗐 adrtest.txt                                  | 1 KB                                | Textdokument         | 13.04.2006 14:17 |               |
| 😵 bpStarter.chm                                | 4 KB                                | Kompilierte HTML-Hil | 12.04.2006 16:36 |               |
| bpStarter.exe                                  | 156 KB                              | Anwendung            | 12.04.2006 16:34 |               |
| E README.txt                                   | 4 KB                                | Textdokument         | 12.04.2006 16:36 |               |
| TestAdrExport.BPL                              | 4 KB                                | BPL-Datei            | 13.04.2006 14:19 |               |
|                                                |                                     |                      |                  |               |

# 5. bpStarter öffnen

Doppelklicken Sie auf das Symbol "bpStarter".

| Cms bpsta | arter_w7 v1.5      |          |           |             |     |           | ? ×   |
|-----------|--------------------|----------|-----------|-------------|-----|-----------|-------|
| Einstellu | ungen Exporte I    | mporte   | ?         |             |     |           |       |
|           | Büro Plus / ERP-Co | mplete V | erbindung |             |     |           | 8     |
|           | User:              |          |           |             |     |           |       |
| U         | Kennwort:          |          |           |             |     |           |       |
| U         | Mandant:           |          |           |             |     |           |       |
| π         | ConnectName:       |          |           |             |     |           |       |
| -         | ConnectKey:        |          |           |             |     |           |       |
| C         | BP LayoutGroup:    |          |           |             |     |           |       |
|           | BP Layout:         |          |           |             |     |           |       |
|           |                    |          | Vext Meld | ungen anzei | gen |           |       |
|           |                    |          |           |             |     | Export st | arten |

#### 6. Notwendige Parameter eingeben

Tragen die erforderlichen Verbindungsdaten ein (Username,Kennwort,Mandant,ConnectName).

Username, Kennwort und Mandant entnehmen Sie einer gültigen Büro Plus NexT Anmeldung.

Falls Sie unsicher sein sollten, wie die richtige Verbindungszeichenfolge (ConnectName) lautet, klicken Sie in BüroPlus auf das Menü Hilfe/Hotline. Hier wird Ihnen der registrierte Firmenname angezeigt:

| Ihr | Ihre Kundendaten bei microtech |                     |  |  |  |  |  |
|-----|--------------------------------|---------------------|--|--|--|--|--|
| •   | Kundennumm                     | ner: 00001          |  |  |  |  |  |
| •   | Firmenname:                    | Maier & Schultze KG |  |  |  |  |  |
| •   | Postleitzahl:                  | 00001               |  |  |  |  |  |

Der angezeigte Firmenname ist der ConnectName des bpStarters.

| CMS bpsta | arter_w7 v1.5      |                              | ? ×            |
|-----------|--------------------|------------------------------|----------------|
| Einstellu | ungen Exporte I    | mporte ?                     |                |
|           | Büro Plus / ERP-Co | mplete Verbindung            |                |
|           | User:              | Administrator                |                |
| U         | Kennwort:          |                              |                |
| S         | Mandant:           | Maier                        |                |
| π         | ConnectName:       | Maier & Schultze KG          |                |
| 2         | ConnectKey:        |                              |                |
| C         | BP LayoutGroup:    |                              |                |
|           | BP Layout:         |                              |                |
|           |                    | 🔲 BP Next Meldungen anzeigen |                |
|           |                    |                              | Export starten |

# 7. Verbindung testen

Testen Sie die Verbindung zu Büro Plus NexT über das Einstellungen/BüroPlus Verbindung testen

| ons bosta | arter_w7 v1.5                                                                         |                                              |                                                   | ? ×            |
|-----------|---------------------------------------------------------------------------------------|----------------------------------------------|---------------------------------------------------|----------------|
| Einstellu | ngen Exporte I                                                                        | importe                                      | e ?                                               |                |
| Ve        | rbindung testen                                                                       |                                              | Verbindung                                        |                |
| Ein       | stellungen speichern                                                                  |                                              | istrator                                          |                |
| inbase    | Kennwort:<br>Mandant:<br>ConnectName:<br>ConnectKey:<br>BP LayoutGroup:<br>BP Layout: | <br> Maier<br> <br> <br> <br> <br> <br> <br> | r<br>r & Schultze KG<br>P Next Meldungen anzeigen |                |
|           |                                                                                       |                                              | 25                                                | Export starten |

Nach einem erfolgreichem Test der Verbindung können Sie den 1. Teil der Eingaben speichern:

| Verbindu | ing speichern?   | b. | × |  |  |  |
|----------|------------------|----|---|--|--|--|
| ?        | i I<br>eichern ? |    |   |  |  |  |
| Ja Nein  |                  |    |   |  |  |  |

### 8. Layoutgruppe auswählen

Die Layoutgruppe kann manuell eingegeben oder über den Zugriff auf die Büro Plus NexT Daten ausgewählt werden.

| rter_w7 v1.5         |                                                                                                    | ? ×                                                                                                    |
|----------------------|----------------------------------------------------------------------------------------------------|----------------------------------------------------------------------------------------------------|
| ngen Exporte I       | mporte ?                                                                                                    |                                                                                                    |
| - Büro Plus / ERP-Co | mplete Verbindung                                                                                                    |                                                                                                    |
| User:                | Administrator                                                                                                    |                                                                                                    |
| Kennwort:            |                                                                                                    |                                                                                                    |
| Mandant:             | Maier                                                                                                    |                                                                                                    |
| ConnectName:         | Maier & Schultze KG                                                                                                    |                                                                                                    |
| ConnectKey:          |                                                                                                    |                                                                                                    |
| BP LayoutGroup:      |                                                                                                    |                                                                                                    |
| BP Layout:           |                                                                                                    |                                                                                                    |
|                      | 🔲 BP Next Meldungen anzeigen                                                                                                    |                                                                                                    |
|                      |                                                                                                    | Export starten                                                                                                    |
|                      | ngen Exporte In<br>Büro Plus / ERP-Co<br>User:<br>Kennwort:<br>Mandant:<br>ConnectName:<br>ConnectKey:<br>BP LayoutGroup:<br>BP Layout: | ngen Exporte Importe ?<br>Büro Plus / ERP-Complete Verbindung<br>User: Administrator<br>Kennwort:<br>Mandant: Maier<br>ConnectName: Maier & Schultze KG<br>ConnectKey:<br>BP LayoutGroup:<br>BP LayoutGroup:<br>BP Layout:<br>BP Next Meldungen anzeigen |

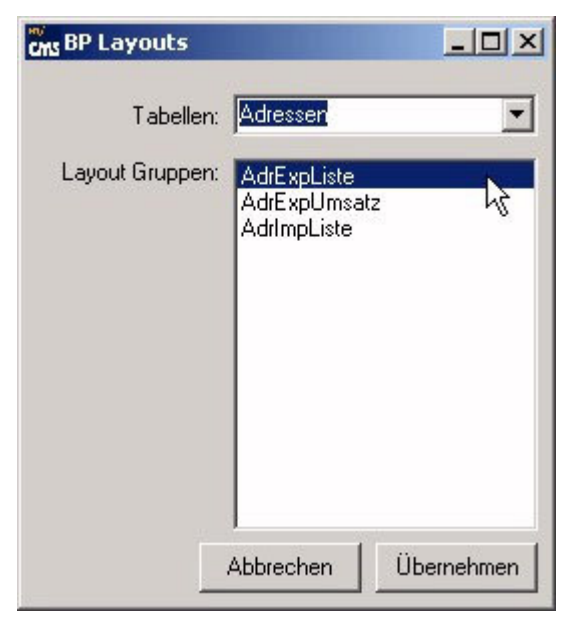

# 9. Layout-Datei auswählen

Ebenso kann die Layoutdatei ausgewählt werden ...

| Import-Layout z           | uordnen                 |                                             |     |            | ? ×                 |
|---------------------------|-------------------------|---------------------------------------------|-----|------------|---------------------|
| Suchen in:                | bpStarter               |                                             | •   | 🗢 🗈 💣 🎟    | •                   |
| Zuletzt<br>verwendete D   | TestAdrExport           | t.BPL                                       |     |            |                     |
| Desktop<br>Eigene Dateien |                         |                                             |     |            |                     |
| Arbeitsplatz              |                         |                                             |     | <i>I</i> ₂ |                     |
| Netzwerkumgeb<br>ung      | Dateiname:<br>Dateityp: | TestAdrExport.BPL<br>BüroPLUS-Layouts (*.BF | PL) | •          | Öffnen<br>Abbrechen |

Nach der Eingabe aller Parameter speichern Sie die Konfiguration:

| Einstellu | ngen Exporte         | Import | e ?                       |            |       |
|-----------|----------------------|--------|---------------------------|------------|-------|
| Ver       | rbindung testen      |        | Verbindung                |            |       |
| Ein       | stellungen speichern |        | istrator                  |            |       |
| U I       | Kennwort:            |        |                           |            |       |
| U)        | Mandant:             | Maie   | r                         |            |       |
| n l       | ConnectName:         | Maie   | r & Schultze KG           |            |       |
|           | ConnectKey:          |        |                           |            |       |
| C         | BP LayoutGroup:      | AdrE   | xpListe                   |            |       |
|           | BP Layout:           | C:\T   | ransfer\TESTADR.BPL       |            |       |
|           |                      | БВ     | P Next Meldungen anzeigen |            |       |
|           |                      |        |                           | Export sta | arten |

# 10. Export (oder Import) starten

Nach dem Speichern können Sie den Export starten ...

| cms bpsta | arter_w7 v1.5      |                              | ? ×            |
|-----------|--------------------|------------------------------|----------------|
| Einstellu | ungen Exporte I    | mporte ?                     |                |
|           | Biro Plus / ERP-Co | mplete Verbindung            |                |
|           | User:              | Administrator                |                |
| U         | Kennwort:          | XXXXX                        |                |
| S         | Mandant:           | Maier                        |                |
| π         | ConnectName:       | Maier & Schultze KG          |                |
| -0        | ConnectKey:        | ļ                            |                |
| C         | BP LayoutGroup:    | AdrExpListe                  |                |
|           | BP Layout:         | C:\Transfer\TESTADR.BPL      |                |
|           |                    | 🔲 BP Next Meldungen anzeigen |                |
|           |                    |                              | Export starten |

# 11. Ergebnis überprüfen

Überprüfen Sie wiederum das Ergebnis der Datei C:\Programme\bpStarter\adrtest.txt

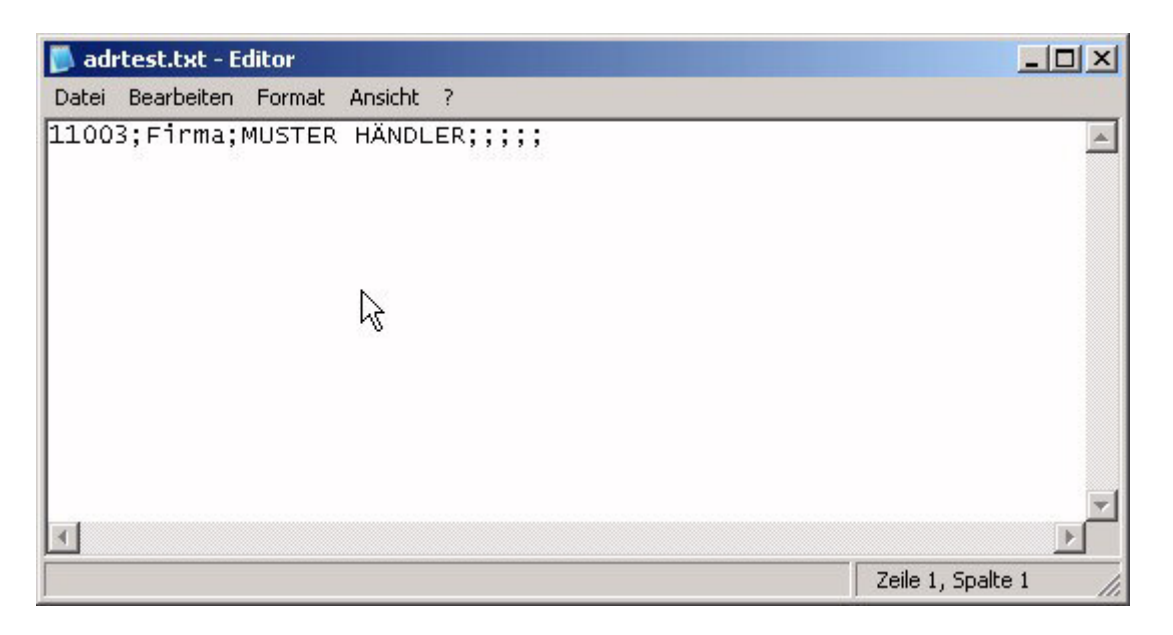

## Batchmodus

bpStarter kann durch den Befehlszeilenparameter -once im Batchmodus ausgeführt werden.

#### **Parameter:**

| -user<br>-pass<br>-mandant<br>-connect<br>-once | Username für Büro Plus Verbindung<br>Password für Büro Plus Verbindung<br>Auswahl des Büro Plus Mandanten, z.b. Mand0<br>ConnectName für Büro Plus Verbindung<br>Batchmodus, d.h. bpStarter wird ausgeführt und danach<br>automatisch beendet |
|-------------------------------------------------|----------------------------------------------------------------------------------------------------|
| -<br>exportonly                                 | Export starten                                                                                                    |
| -<br>importonly                                 | Import starten                                                                                                    |
| -show<br>-timeout<br>-debug                     | Büro Plus NexT Fehlermeldungen anzeigen<br>Timeout vor Abbruch<br>erweiterte Fehlermeldungen                                                                                                    |
| -<br>layoutgrou<br>p                            | Für Batchmodus zusätzliche Büro Plus Layoutgruppe                                                                                                    |
|                                                 | z.B. AdrExpListe f. Adressen-Export,                                                                                                    |
|                                                 | (Stapel)                                                                                                    |
| -layoutfile                                     | Für Batchmous zusätzliche Layoutdatei, z.B.<br>C:\\TESTARTIKEL.BPL                                                                                                    |

#### **Batchmodus Beispiel**

Erstellen Sie im bpStarter Ordner folgende Batchdatei:

echo off START /WAIT bpStarter\_w7.exe -debug -mandant Man1 -layoutfile C:\Transfer\TESTADR.BPL layoutgroup AdrExpListe -once

#### Neu: Fehlerbehandlung

bpStarter gibt im Batchmodus Fehlercodes (ErrorLevel) zurück, die ggf. ausgewertet werden können.

ErrorLevel:

- 10: Weitere Instanz aktiv, bpStarter ist bereits gestartet, es wird versucht die Anwendung ein 2. Mal zu starten
- 20: fehlende Konfiguration, die Anwendung wurde nicht korrekt konfiguriert, richten Sie Username, Password, Connect, Mandant als Voreinstellung ein
- 30: Layoutfile nicht gefunden, angebene Layoutdatei (xyz.bpl) ist nicht vorhanden

- 40: Aktion fehlt, Fehlender Parameter layoutgroup bzw. importonly/exportonly
- 50: Anmeldung nicht möglich, Die Verbindung zu dem BP Next Server ist nicht möglich
- 60: Parameter mismatch, layoutgroup verweist auf exportlayout und der Parameter importonly wurde angegeben
- 100: Exportfehler, Beim Exportieren sind Fehler aufgetreten
- 200: Importfehler, Beim Importieren sind Fehler aufgetreten

Beispiele für Fehler wären z.B.:

Lock-Error: Versuch mit einem Import Adressdaten zu ändern, obwohl der Datensatz bereits durch einen anderen Benutzer bearbeitet wird. Timeout-Error: Vor oder während eines Exportes ist der BP NexT Server nicht erreichbar (z.B. Netzwerkfehler)

Hinweis:

Über den Parameter "-show" wird eingestellt, das NexT Fehlermeldungen angezeigt werden sollen.

Voreinstellung: Büro Plus NexT Fehlermeldungen werden nicht angezeigt.

| <mark>ems</mark> bpsta          | arter_w7 v1.5                                                                                                    |                                                                                                    |                          | ? X       |       |                          |                |            |
|---------------------------------|----------------------------------------------------------------------------------------------------|----------------------------------------------------------------------------------------------------|--------------------------|-----------|-------|--------------------------|----------------|------------|
| Einstellungen Exporte Importe ? |                                                                                                    |                                                                                                    |                          | 1.        |       |                          |                |            |
|                                 | Bitro Plus / ERP-Co                                                                                                    | omplete Verbindung                                                                                                    |                          | 0         |       | Buro Plus NexT:          |                |            |
|                                 | User:                                                                                                    | Administrator                                                                                                    |                          |           |       | Datensatz wird be        | arbeitet = g   | jesperrt   |
| W                               | Kennwort:                                                                                                    | *****                                                                                                    | Adressd                  | latensa   | tz äi | ndern                    |                |            |
| U                               | Mandant:                                                                                                    | Maier                                                                                                    | -<br>Adressnum           | mer       | 10    | 0001                     | Status         | Kunde      |
| n                               | ConnectName:                                                                                                    | Maier & Schultze KG                                                                                                    | -<br>Suchbegrif <u>f</u> |           | IN    | BASE                     | Branche        | Gewerblich |
|                                 | ConnectKey:                                                                                                    |                                                                                                    |                          |           |       | 1                        |                | 1          |
| C                               | BP LayoutGroup:                                                                                                    | AdrImpListe                                                                                                    | Adresse                  | Übersi    | icht  | Bank / Zahlungsmodalität | Kennzeichen    | Gesperrt / |
| -                               | BP Layout:                                                                                                    | C:\Transfer\test_adrimport.BPL                                                                                                  | <u>R</u> echnun          | gsansc    | hrift | 1                        |                |            |
|                                 |                                                                                                    | 🔽 BP Next Meldungen anzeigen                                                                                                    | Name 1                   | l (Anrede | e)    | Firma                    |                | •          |
|                                 | L                                                                                                    | 2. Import destartet                                                                                                    | Name 2                   | 2         |       | inbase gmbh              |                |            |
|                                 |                                                                                                    | - Import gestartet                                                                                                    | Name 3                   | 8 (Zusatz | :)    | Andreas Bräunig          |                |            |
| (1) Fehl                        | er                                                                                                    |                                                                                                    |                          | ×         |       | Papenreye 22             |                |            |
|                                 | 3. Büro                                                                                                    | <b>Plus NexT: Fehlermeld</b>                                                                                                    | ung                      |           |       | Deutschland              | -              |            |
|                                 | 🜖 🛛 Ein Fehlei                                                                                                    | r ist aufgetreten!                                                                                                    |                          |           |       | 22453 V Hamburg          |                | -          |
|                                 | NexusDB: <u< td=""><td>nnamed TAdressenTableDef instanc</td><td>e&gt;: Record loc</td><td>ked by</td><td>1</td><td>Frachtz</td><td>entrum 🕅 🗖</td><td>Manuell</td></u<> | nnamed TAdressenTableDef instanc                                                                                                | e>: Record loc           | ked by    | 1     | Frachtz                  | entrum 🕅 🗖     | Manuell    |
|                                 | another user                                                                                                    | •                                                                                                    |                          |           |       |                          | Committee 11   |            |
|                                 | The requeste                                                                                                    | ed content record lock could not be g                                                                                           | ranted due to a          | a record  | n     |                          |                | -          |
|                                 | IOCK COMICE.                                                                                                    |                                                                                                    |                          |           |       | (040) 3787922/0          | 2              |            |
|                                 | Benutzer "roo                                                                                                    | The conflict occured with the following session:<br>Benutzer "root" vom Computer "AUGENBLIX" [\$2801/10241].<br>Fehlerposition: |                          |           |       |                          |                |            |
|                                 | Fehlerpos                                                                                                    |                                                                                                    |                          |           |       | http://www.inbase.com/   |                | 0          |
|                                 | Datenzeile 1.                                                                                                    |                                                                                                    |                          |           |       | info@inbase.com          |                | 3          |
|                                 | <b>Fablasses</b> it                                                                                                    | ·                                                                                                    |                          |           |       |                          |                | 3          |
|                                 | <ul> <li>Protokolls</li> </ul>                                                                                                    | ion:<br>ätze-Datensatz speichern                                                                                                |                          |           |       |                          |                |            |
|                                 |                                                                                                    |                                                                                                    |                          |           |       |                          |                |            |
|                                 |                                                                                                    |                                                                                                    |                          |           |       |                          | Anschrift 🕞 Li | -Anschrift |
|                                 |                                                                                                    | <b>Abbrechen</b>                                                                                                    |                          |           |       | <u>k</u> opie            | eren 🛛 🔜 🔯     | schen      |
| C Erw                           | eiterte Fehlerinform                                                                                                    | ationen anzeigen.                                                                                                    |                          |           |       |                          |                |            |
|                                 |                                                                                                    |                                                                                                    |                          |           |       |                          |                |            |

# Beispiel: Büro Plus NexT Fehler durch gesperrten Datensatz

#### Daraus ergibt sich ein erweitertes Fehlerhandling im Batchmodus, z.B.:

```
@echo off
@echo starting ...
bpStarter_w7.exe -once -importonly -layoutgroup AdrImpListe -layoutfile
C:\Transfer\TESTADR.BPL>> .\_output.log
@echo error: %ERRORLEVEL%
IF ERRORLEVEL 200 GOTO e200
IF ERRORLEVEL 100 GOTO e100
IF ERRORLEVEL 50 GOTO e50
IF ERRORLEVEL 10 GOTO e10
IF ERRORLEVEL 0 GOTO end
rem kein Fehler...
move C:\Transfer\addr_import.csv C:\Transfer\Backup\addr_import_bak.csv >>
.\_output.log
goto end
rem Fehler...
:e10
echo Fehler_10 - Weitere Instanz aktiv
goto end
:e50
```

#### bpStarter,v1.5 für Windows 7 Manual -22-

```
echo Fehler_50 - Anmeldung bpNextServer nicht möglich
goto end
:e100
echo Fehler_100 - Exportfehler
goto end
:e200
echo Fehler_200 - Importfehler
rem Datei wegkopieren
move C:\Transfer\addr_import.csv C:\Transfer\NochmalImportieren\addr_import.csv
rem Starten 2. Versuch Import
START /WAIT C:\Transfer\NochmalImportieren\AdrImport2.cmd >> .\_output.log
goto end :end
echo the_end
```

#### Hinweise / Haftungsausschluß

bpStarter wird seit 2002 auf verschiedenen Plattformen (Windows XP, Windows 2000 Server, Windows 2003 Server) eingesetzt.

In der aktuellen Version für Windows 7 setzen unsere Kunden das Programm seit 2010 ein.

Hierbei konnten wir keine Fehler feststellen und freuen uns über die Zuverlässigkeit und Stabilität der Anwendung.

Die Software befindet sich aber immer noch im Entwicklungsstadium.

Deswegen übernehmen wir keine Haftung für evtl. vorhandene Programmfehler und deren Folgen.

Für entsprechende Hinweise sind wir jedoch dankbar, um das Programm weiterentwickeln zu können.

Wir empfehlen, diese Software, wie jede Andere, vor dem tatsächlichen Einsatz umfassend mit nicht kritischen Daten im Echtbetrieb zu testen.

#### Gewährleistungsausschluß

Die Software und ihre Dokumentation wird wie sie ist zur Verfügung gestellt.

Da Fehlfunktionen auch bei ausführlich getesteter Software niemals ausgeschlossen werden können, übernehmen die Autoren keinerlei Haftung für Folgeschäden, die sich durch direkten oder indirekten Einsatz der Software oder der Dokumentation ergeben.

Uneingeschränkt ausgeschlossen ist vor allem die Haftung für Schäden aus entgangenem Gewinn, Betriebsunterbrechung, Verlust von Informationen und Daten und Schäden an anderer Software, auch wenn diese den Autoren bekannt sein könnten.

Ausschließlich der Benutzer haftet für Folgen der Benutzung dieser Software.

#### **Disclaimer / Copyright**

Alle Teile der Dokumentation sowie der Software unterliegen dem Urheberrecht (Copyright).

Alle Rechte sind geschützt.

Die Vervielfältigung und Verbreitung dieser Software ist nicht erlaubt.

Ohne die Zustimmung der Autoren darf keine der enthaltenen ausführbaren Dateien in irgendeiner Weise verändert werden.

inbase behält sich das Recht vor zu entscheiden, ob dieses Programm mit künftigen Versionen weitergeführt wird.

© inbase gmbh Klotzenmoor 57 D-22453 Hamburg

http://www.inbase.com/ http://www.mycms.de/

myCMS ist ein Warenzeichen der Fa. inbase gmbh Büro Plus NexT, Büro+ und weitere im Text erwähnte microtech-Produkte sind eingetragene Warenzeichen der microtech GmbH. Windows ist ein Warenzeichen der Microsoft Inc. Alle verwendeten Warenzeichen werden anerkannt.